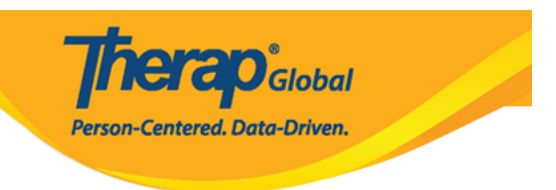

# Joining Online Training with the Google Meet (aka Hangout Meet) App

To participate in an online training with the Therap experts, the users might need to use the Google Meet software. Users can join the training by using computers, smartphones or tab and need to have internet connection.

### **Using Computers**

**1.** If you want to join the training using a computer or laptop, click on the meet **link** sent by a Therap Global staff in a chat message or email.

Please click on the link below to join the online training:

https://meet.google.com/nxv-vuex-ivi

**2.** A new tab will be opened in your browser. From the new page, click on the **Join now** button to join the training. You will be directed to the page where you will meet other participant(s).

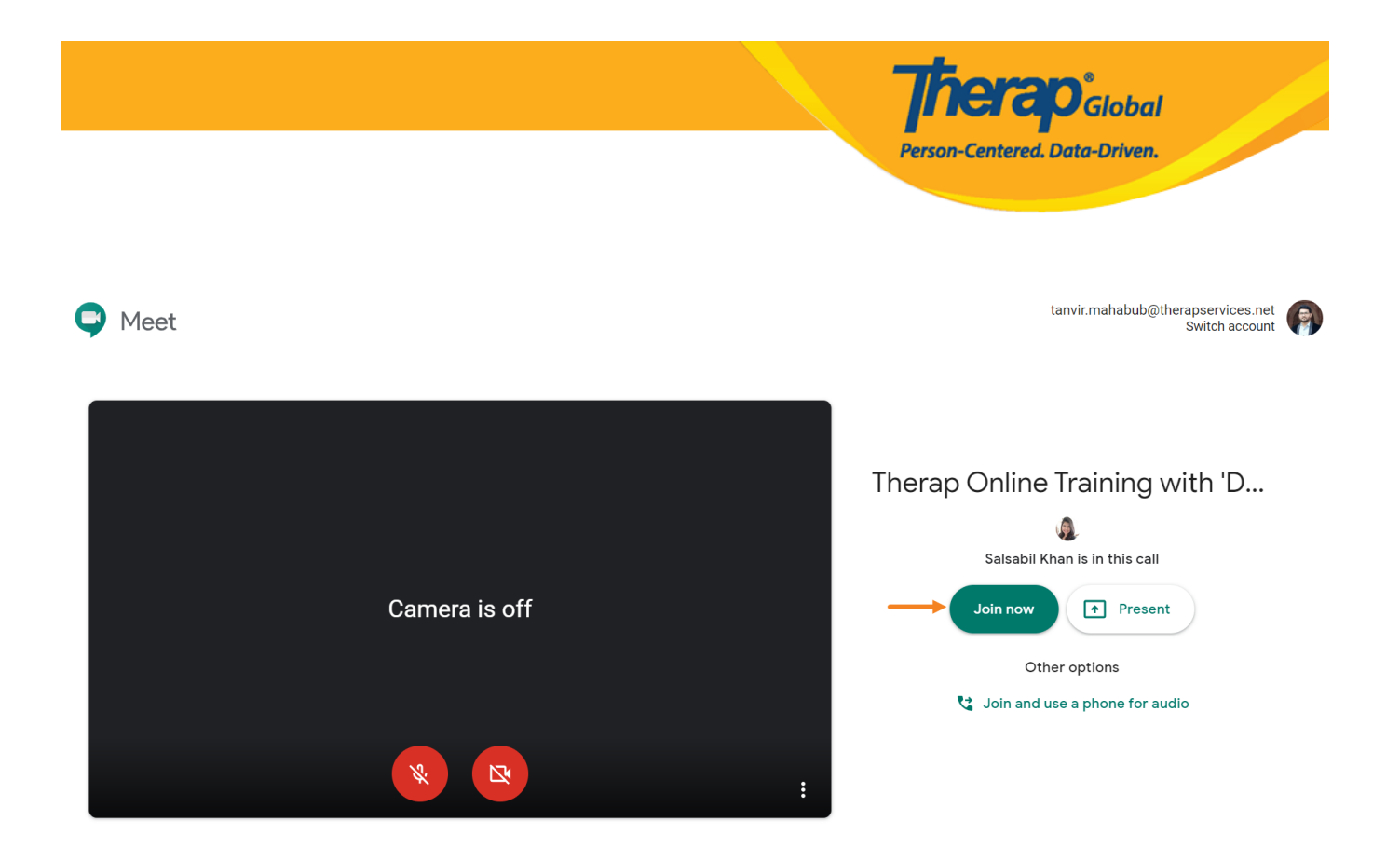

• In the top part of your screen, you will find the **People** tab and **Chat** box. If you click on the 'People Tab', you will see the participants who are in the call. If you want to send quick messages to others, type the message in the Chat box and hit enter.

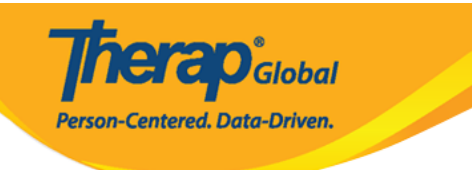

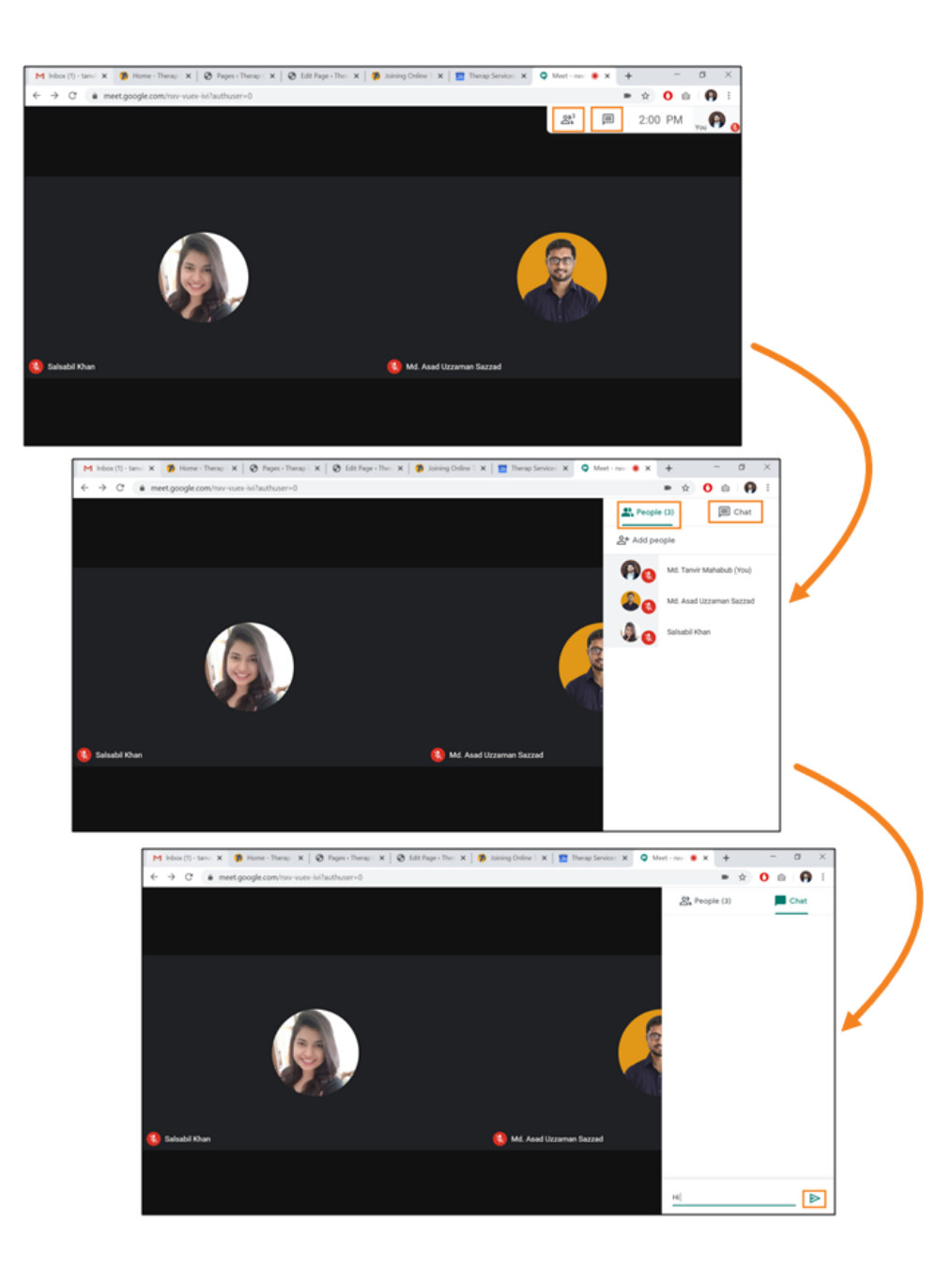

• In the bottom-left corner of your screen, you will find **Meeting details** which displays all the joining information and attachments (if the organizer attached anything prior to the training).

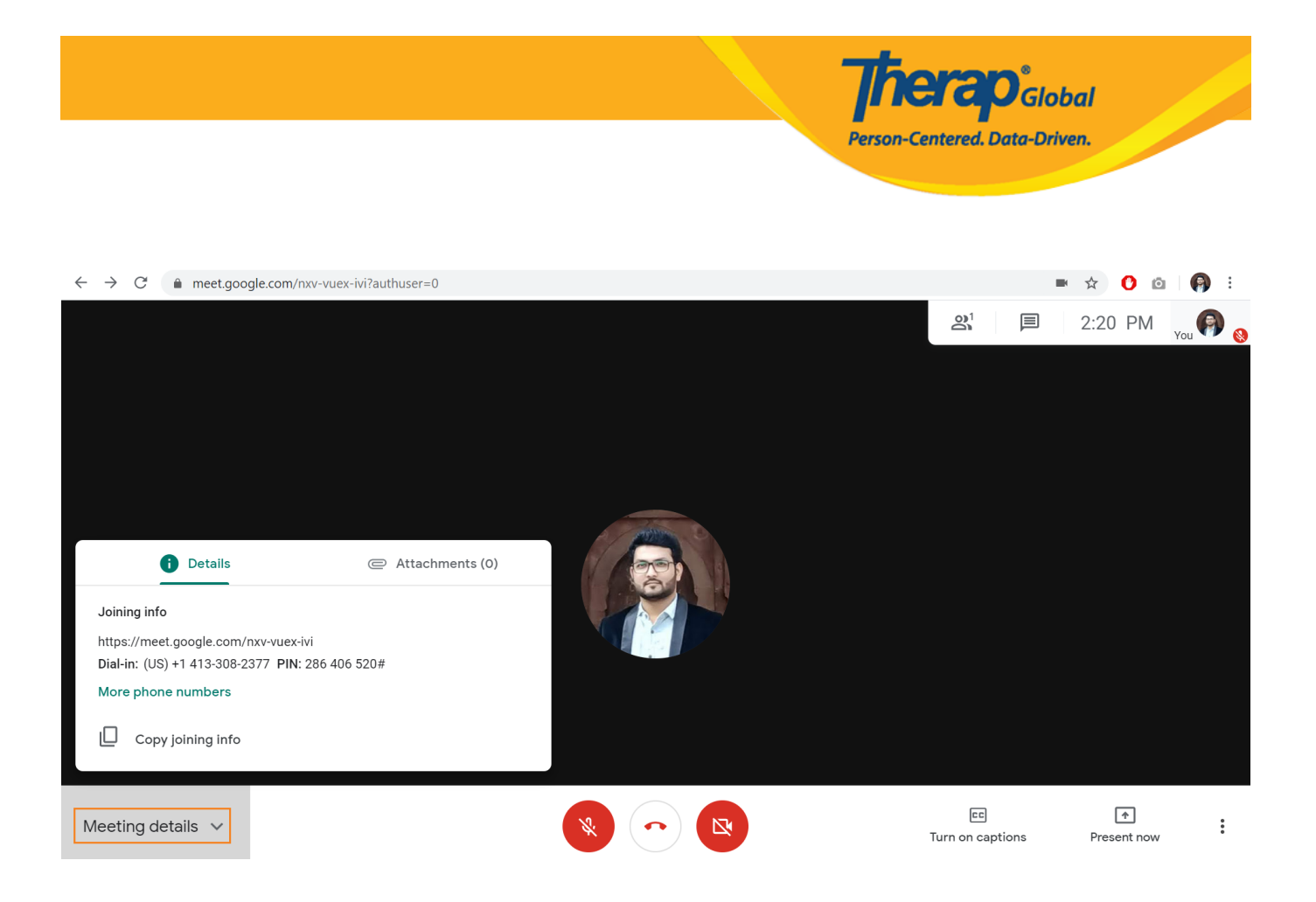

**3.** In the bottom-middle of your screen, you will find 2 buttons for sharing audio and video from your end, and another button to end the call for you. You can mute or unmute your microphone by clicking on the **Microphone** icon. You may turn off video by clicking on the **Video** icon. Turning off the video is helpful if your Internet is slow. Click on the **Hang up** icon when you want to leave the call.

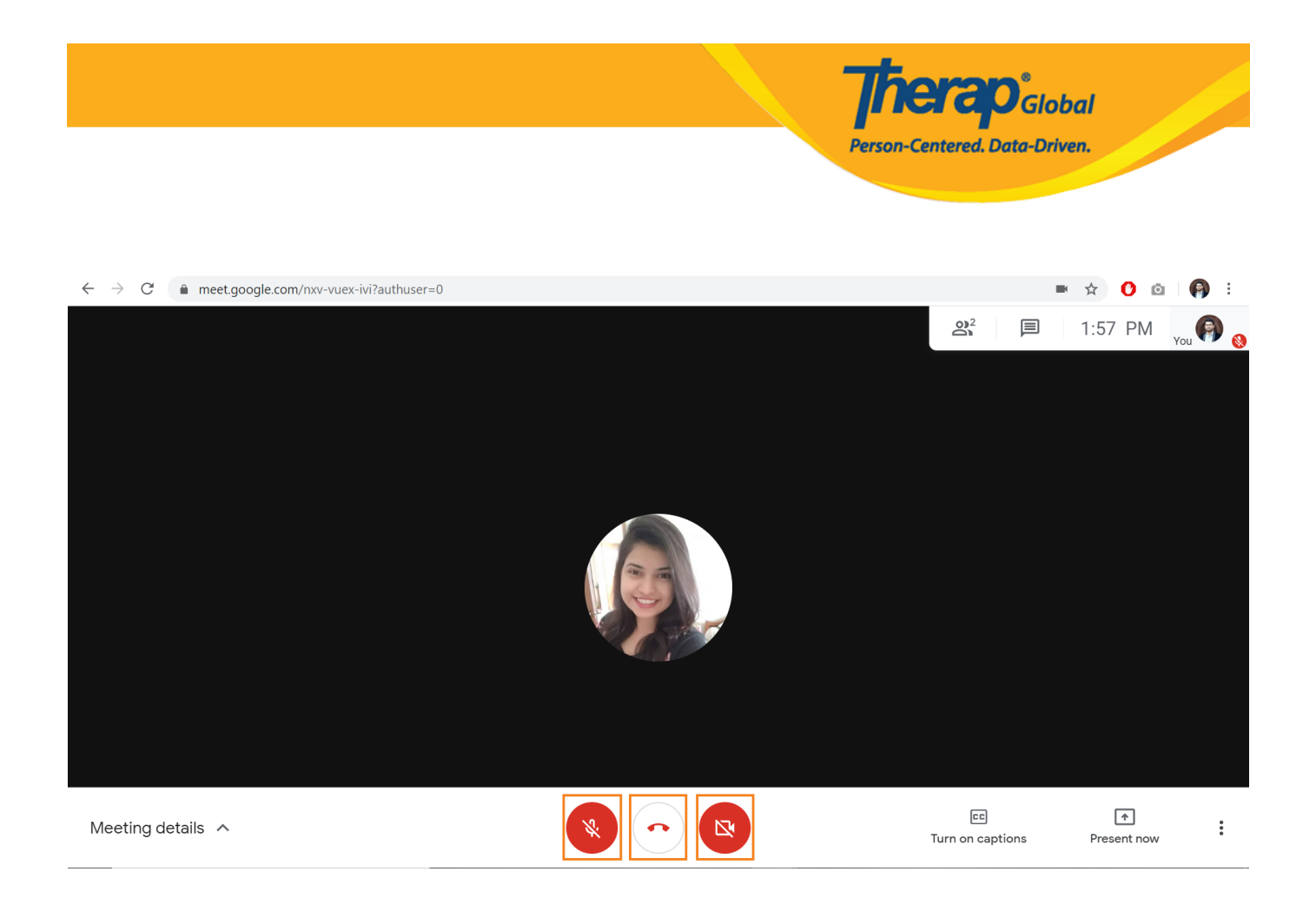

• There are also two buttons on the bottom-right side of the screen; which are Turn on Captions and Present Now. The **Turn on captions** enables live captions, which transcribe your conversation into text captions in real time.

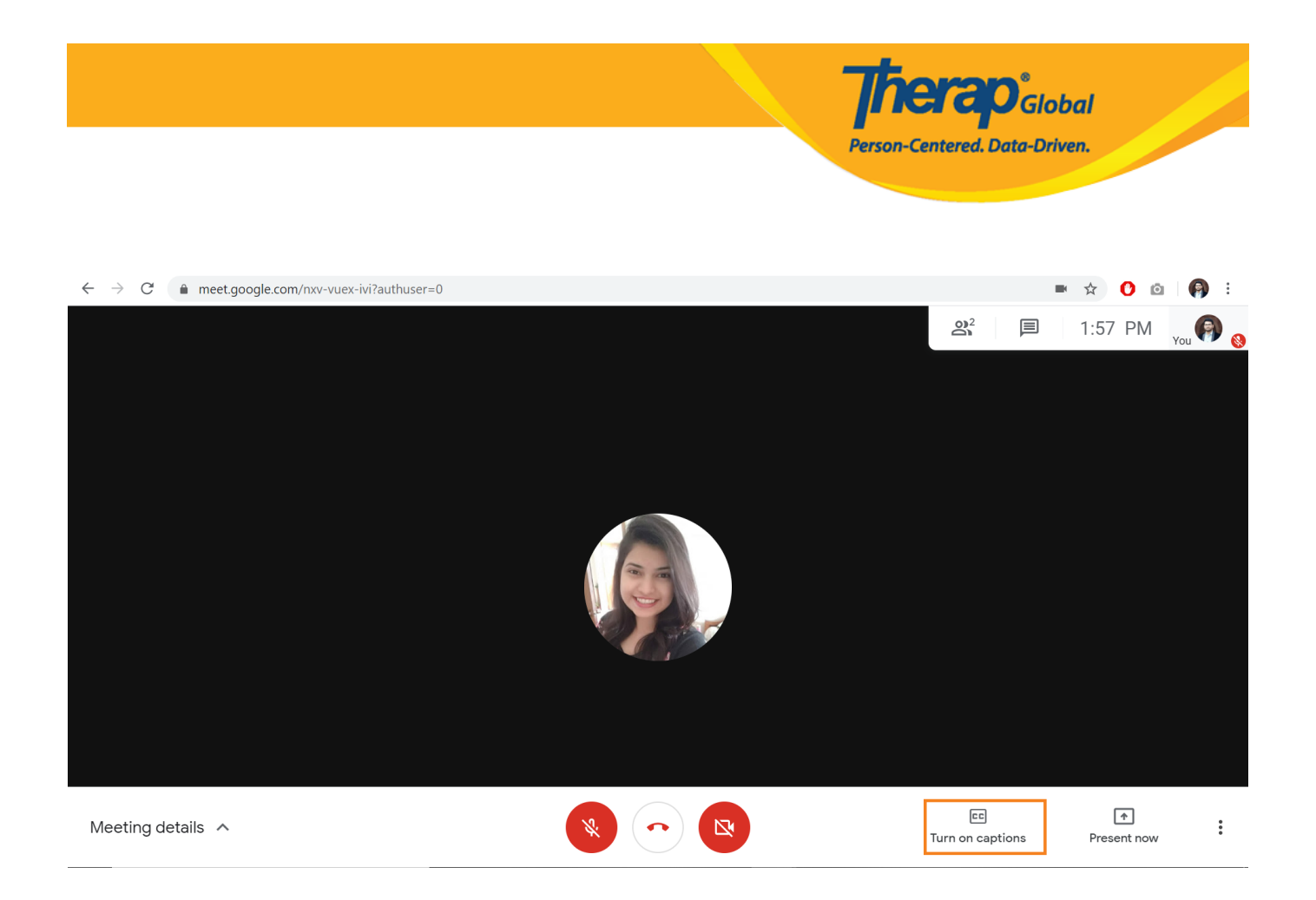

**4.** For presenting your screen, use the **Present screen** option at the bottom-right corner. Clicking on it will show 3 options; which are **Your entire screen**, **A window** and **A Chrome tab**. Selecting **Your entire screen** will show you a message saying "Chrome wants to share the contents of your screen with meet.google.com. Choose what you would like to share." Selecting the content (reflecting your actual screen) will enable the 'Share' the button to be clickable. Click on the **Share** button and your entire screen will be presented to other users.

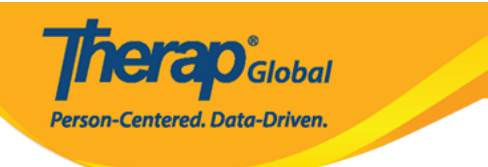

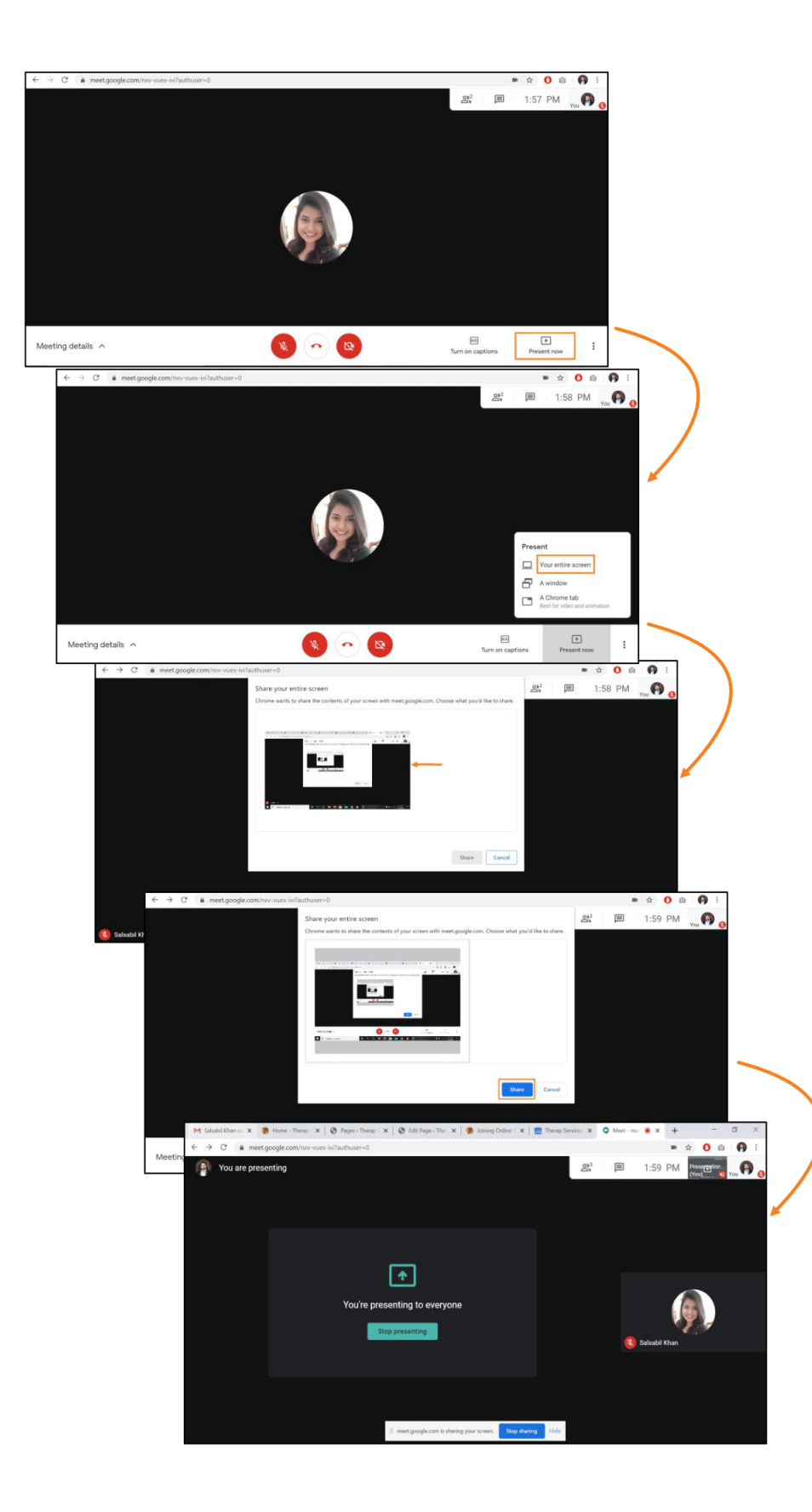

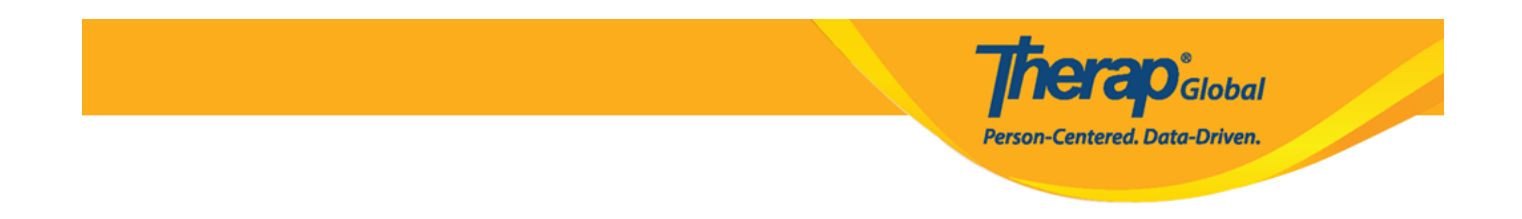

M Inbox (1) - tanvi 🗴 👘 Home - Therap 🗀 🗙 🔗 Pages < Therap C 🗙 🛛 🗞 Edit Page < Thera 🗴 👘 Joining Online T 🗴 🛛 1 Therap Services 🗴 📮 Meet - nxv-- 🔘 🗙 + C meet.google.com/nxv-vuex-ivi?authuser=0 0 Ó : 9 You are presenting **a**<sup>2</sup> 同 3:09 PM enta You're presenting to everyone Stop presenting Stop sharing Hide || meet.google.com is sharing your screen.

**5.** If you want to stop presenting, click on the **Stop sharing** from your screen.

## **Using Smartphones**

If you are using a smartphone/ tab, then you need to install the **Google Mee**t app for having an android device or **Hangout Meet by Google** on an iOS device. If you are using an android device and the app is not installed yet, please install the app from the 'Google Play Store'. In case of using an iPhone, you can download the app from the 'Apple App Store'.

Go to the respective app store, enter 'Google Meet' in the search option and find the app and install it in your device. After installing the software, if you open the software it might ask for some access such as access for recording audio and video, access for microphone, access for camera etc., depending on your device. In that case, allow the app to have access.

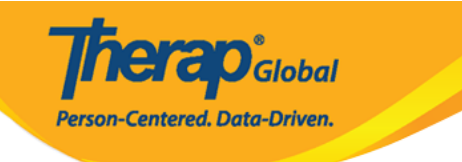

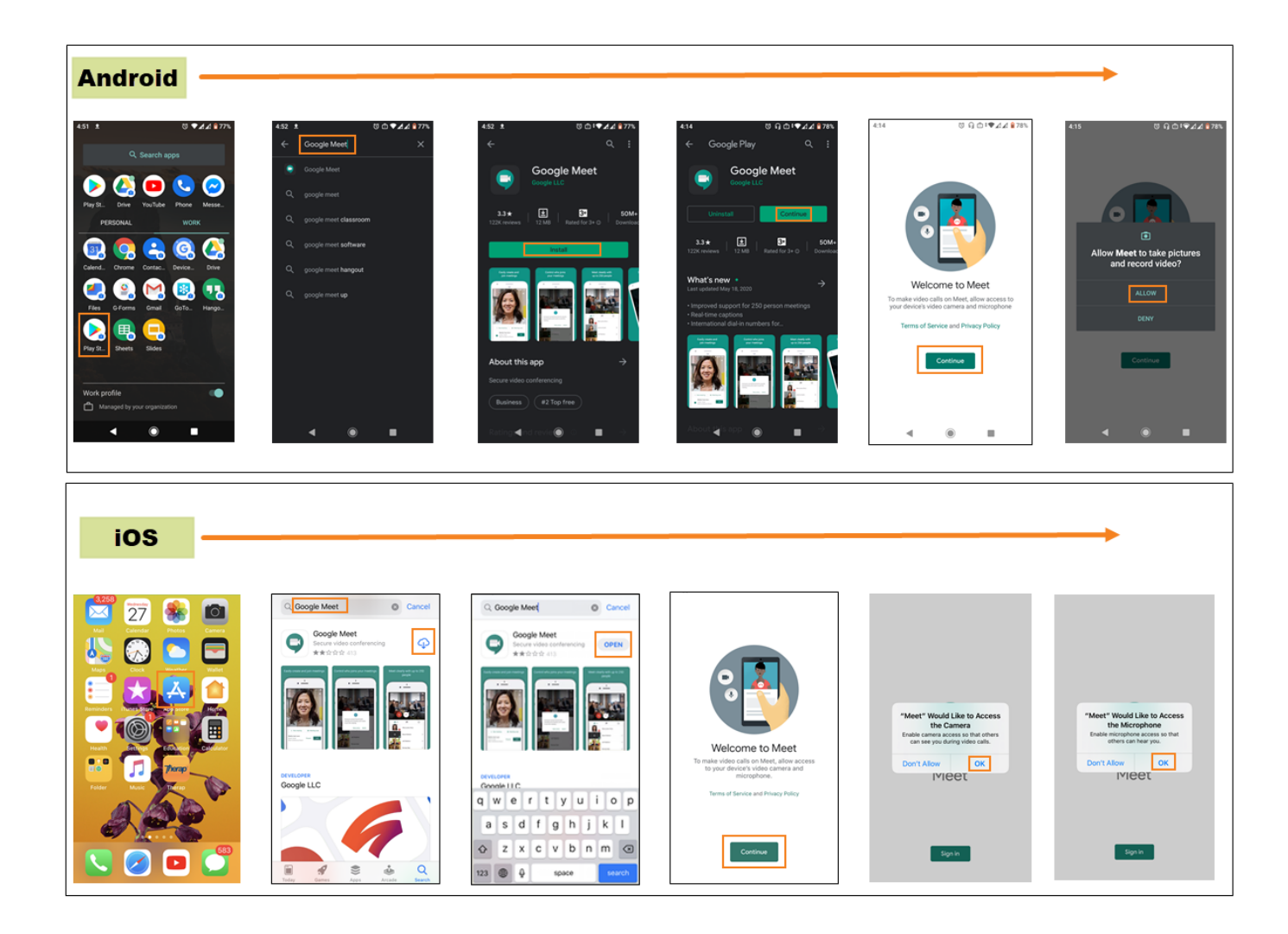

Note: For an iOS device, you must have a google account so that you can use that to sign in for using the software.

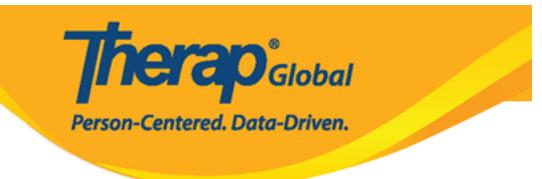

## X Choose an Account

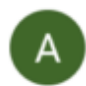

#### Akmal Hossain Sadi

akmal.hossain@therapservices.net

- Add another account
- 20 Manage accounts on this device

De traite d'une d'anne de la company

A Manage accounts on this devices

Privacy Policy • Terms of Service

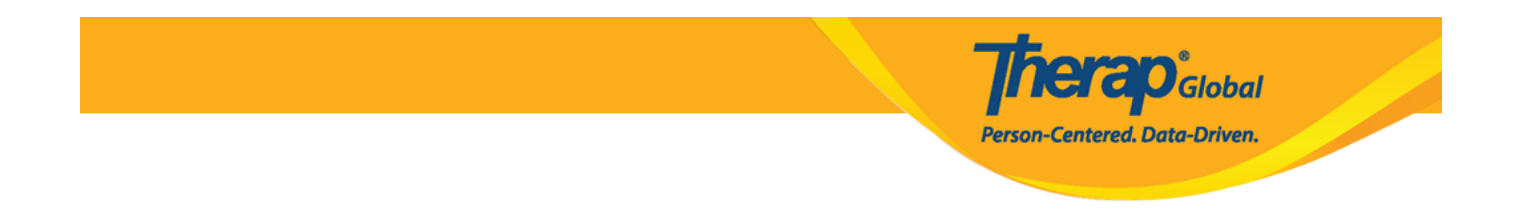

**1.** Clicking on the training **link** (shared by the Therap staff) will ask you to open the link with the **Meet** app to join the training. Tap on the Meet app.

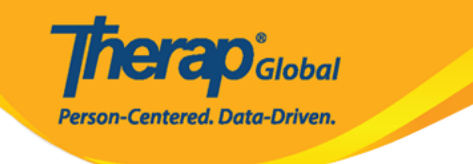

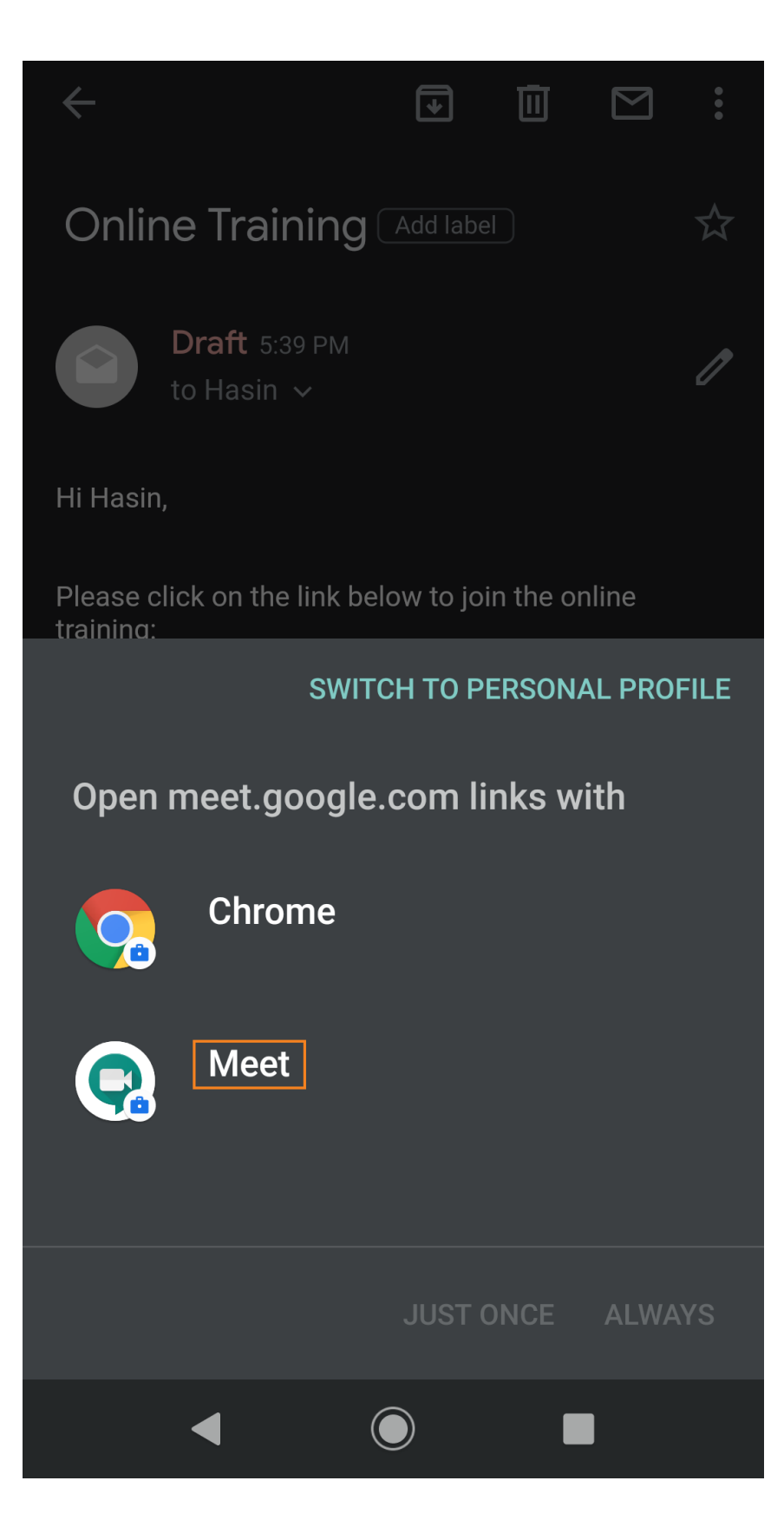

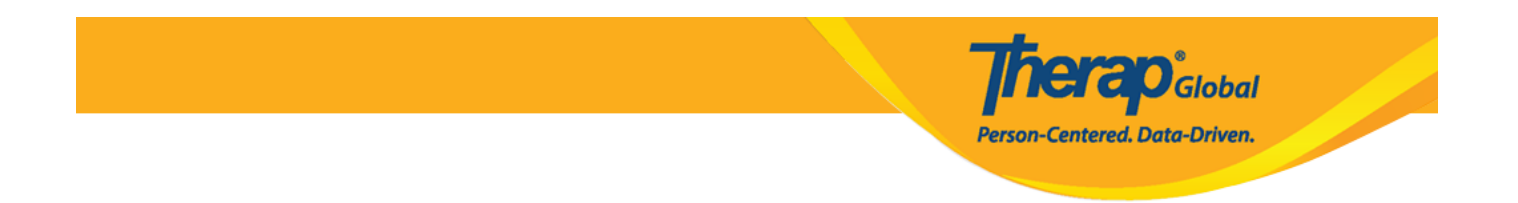

**2.** On the following screen, click on the **Join meeting** button to join the training.

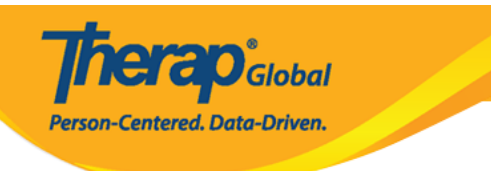

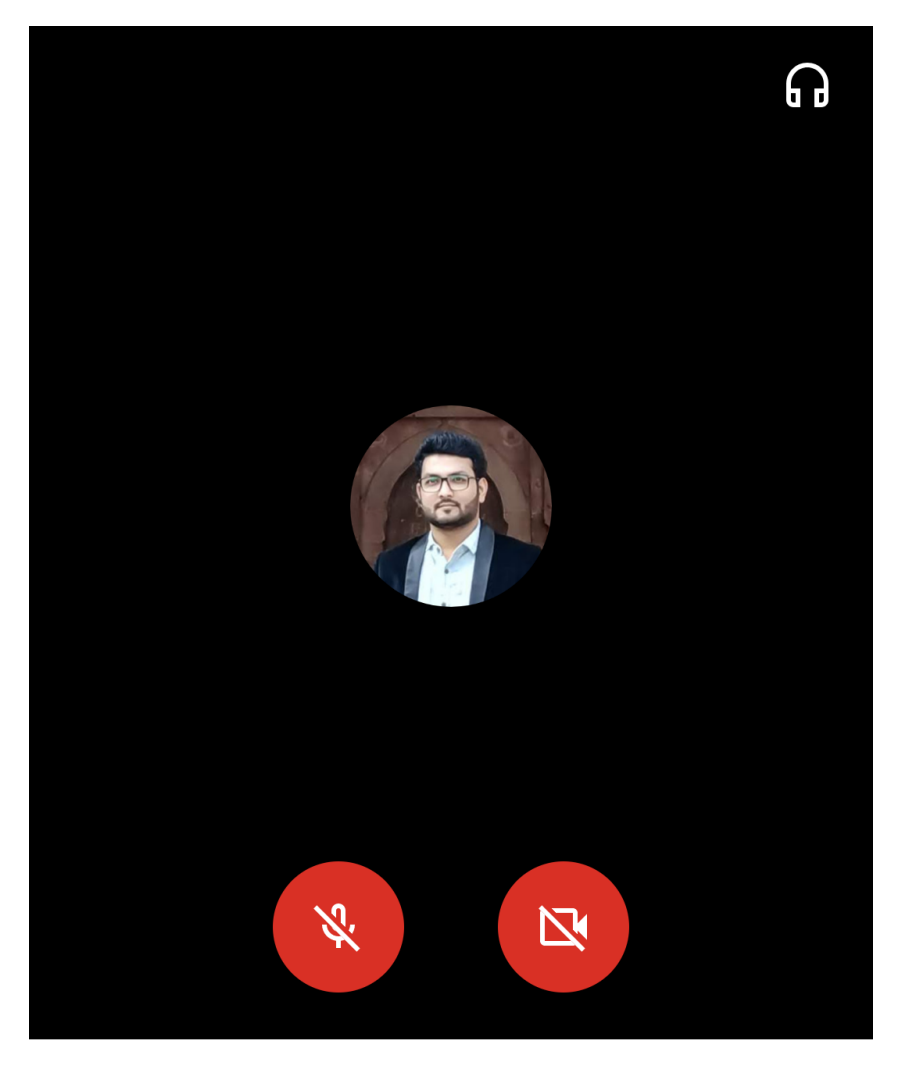

Therap Online Training with 'Demo School'

3:00-4:00 PM

In call: Abu Saleh Al Momin, Hasin Israq and 3 more.

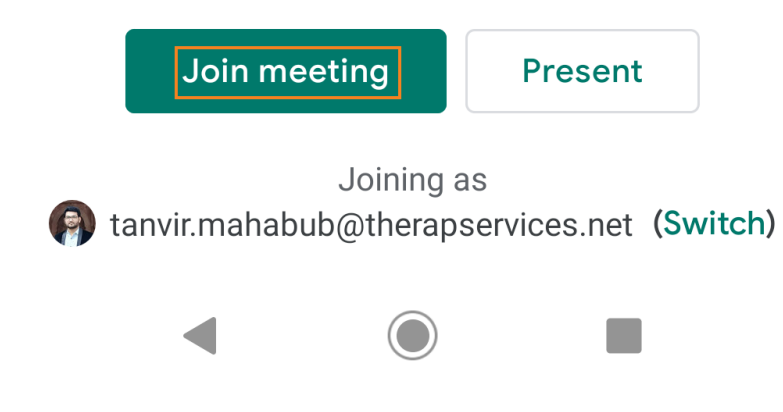

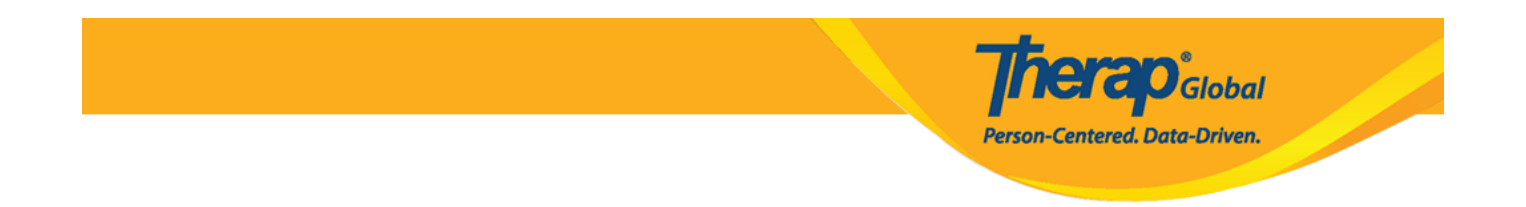

**3.** If you touch the top part of the screen, you will find 2 buttons for sharing audio and video of yourself and another button to end the call for you. You can mute or unmute your microphone by clicking on the **Microphone** icon. You may turn off the video by clicking on the **Video** icon, and this is helpful if your Internet is slow. Click on the **Hang up** icon when you want to leave the call.

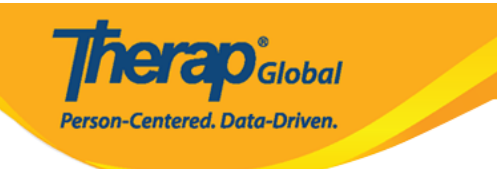

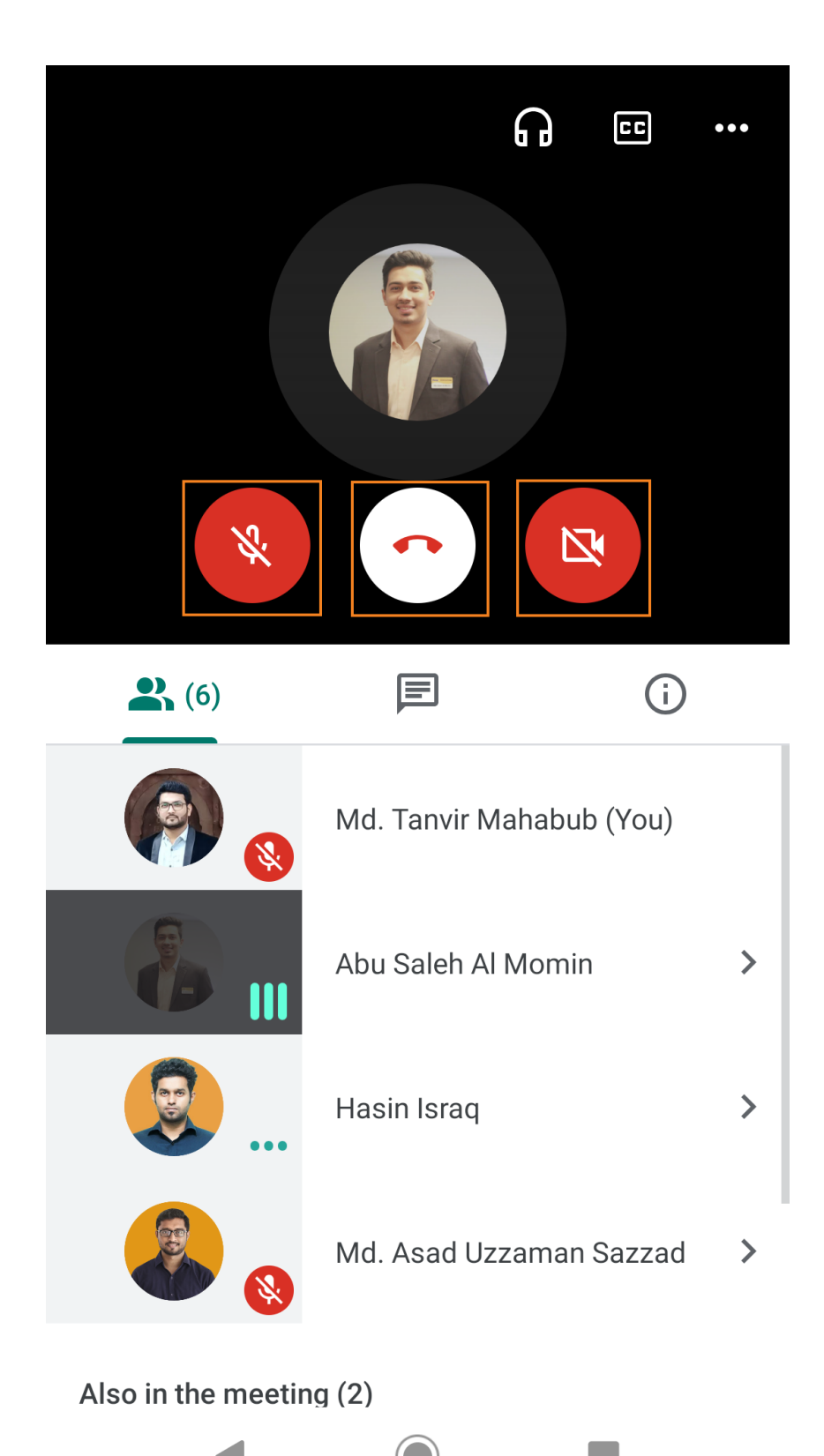

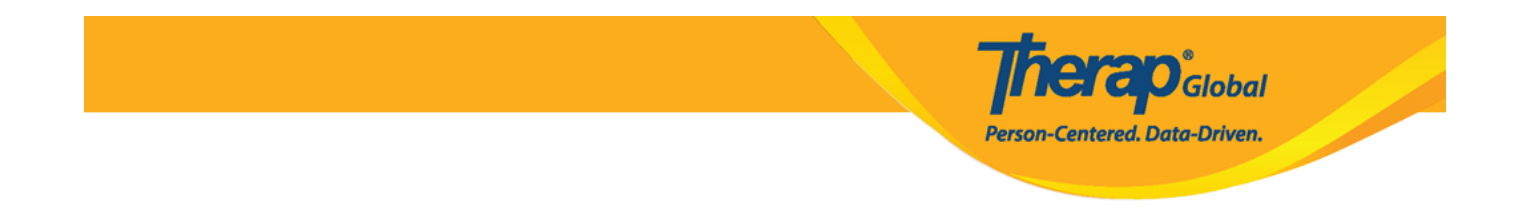

• In the bottom-half of your screen, you will find the list of participants in the training. You will also find the option to send text messages to others.

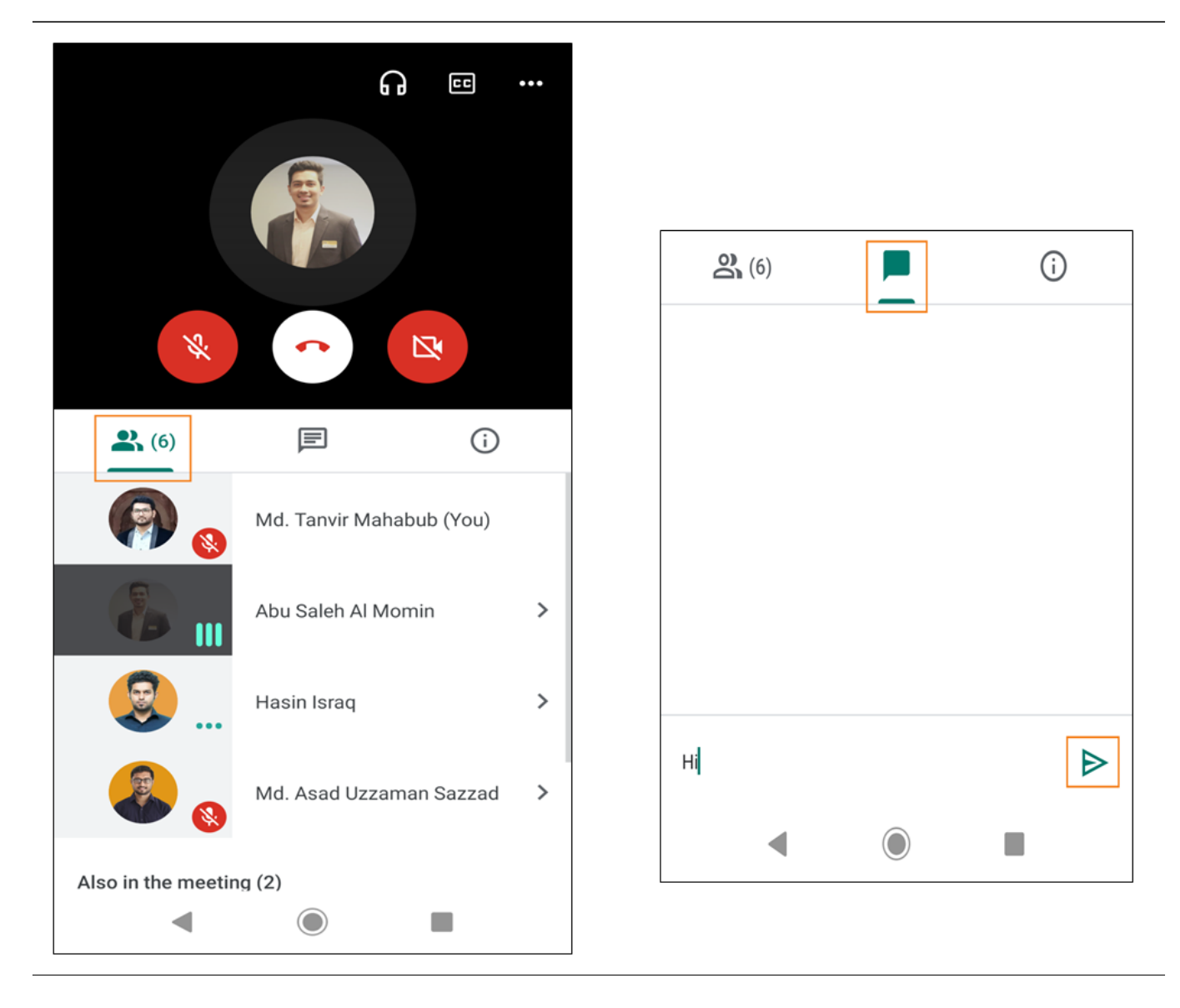

**4.** To present your mobile screen, click on the Tap More at the top-right corner of your screen. Select the **Present screen** option. If you are using an android device tap on the **Start Presenting** or tap **Start Broadcast** in case of using an iOS device. Everything on your screen will be presented to everyone in the Meet meeting.

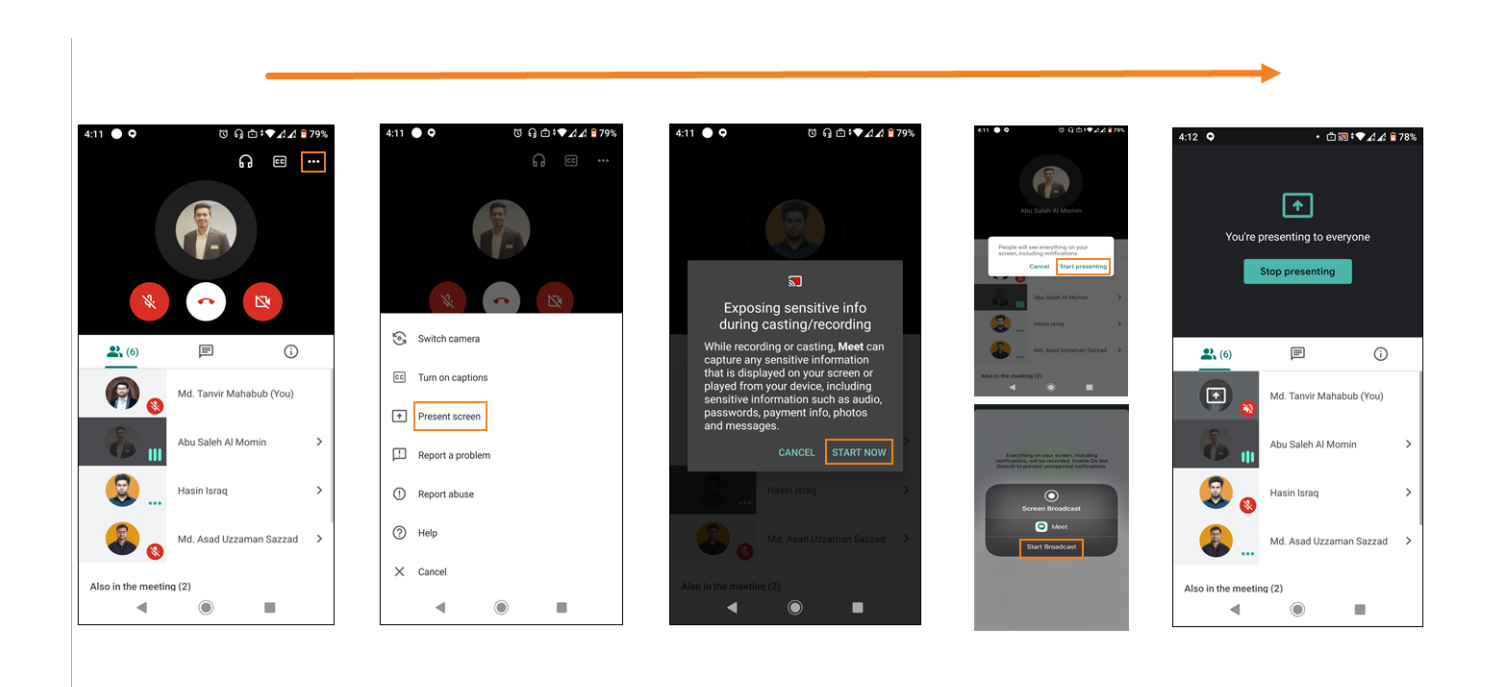

**herap**<sup>°</sup>Global

Person-Centered. Data-Driven.

**5.** Tap **Stop presenting** If you want to turn off the feature of sharing your screen to other participants.

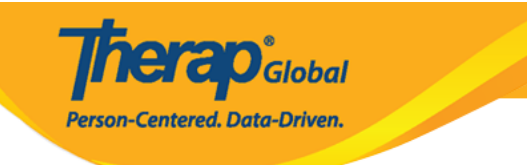

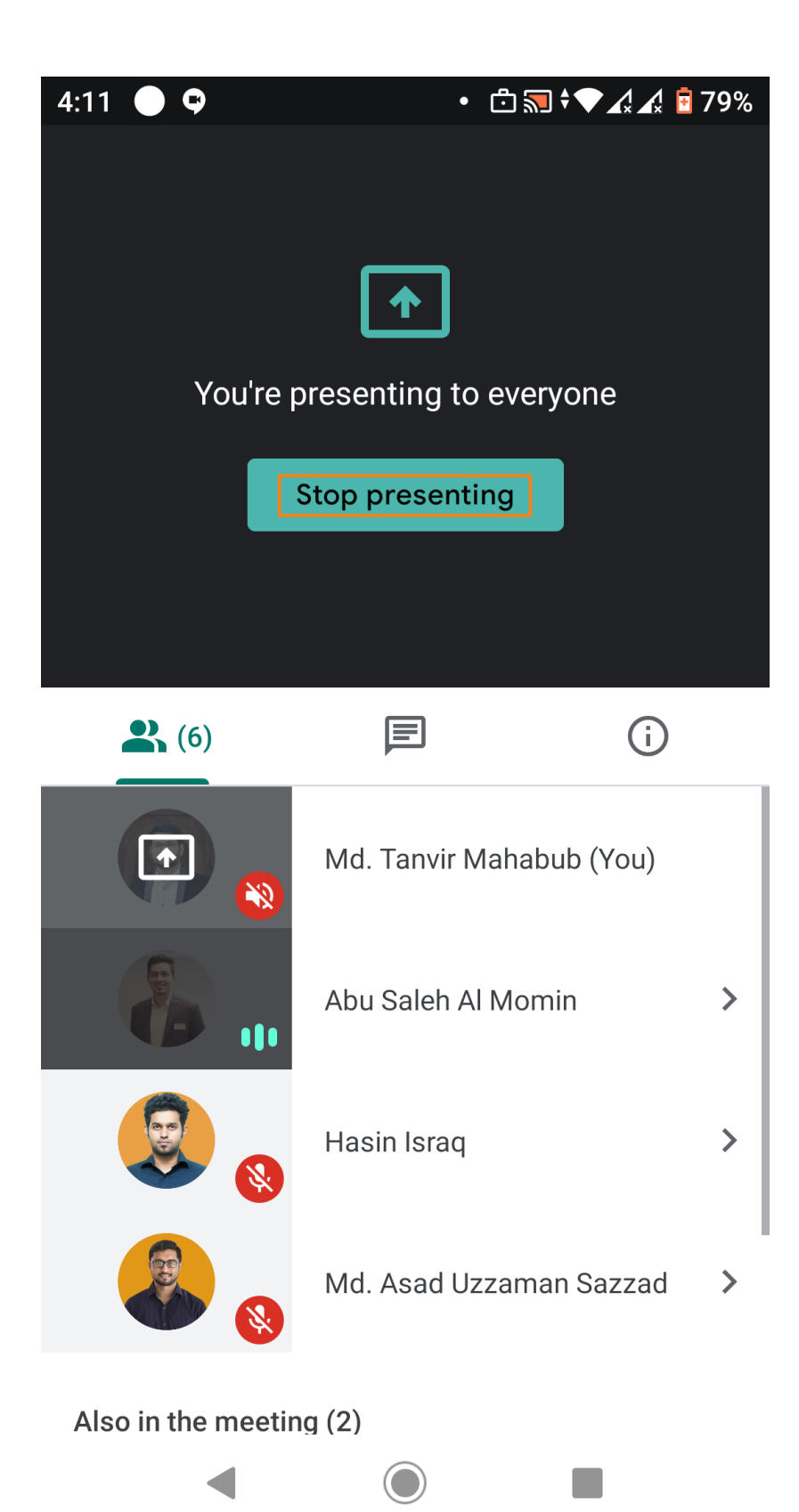

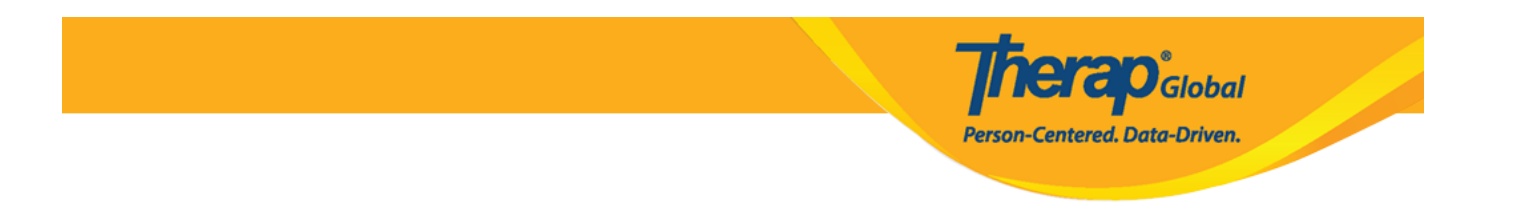

#### Note:

If you did not install the app prior to the training's scheduled time, then at the time of the training time; clicking on the training link will guide you to install the app from either Google Play Store or Apple App Store depending on your device operating system. Follow the same process for installing Google Meet software in your device as mentioned above.